# Upgrade software guide for factory assembly

# **USB driver installation guide**

If your computer is not installed MTK drive, First Please install the MTK USB Drive, the USB drive file name: Driver\_Auto\_Installer\_EXE\_v5.1632.00.zip

1. Please download USB driver package 'Driver\_Auto\_Installer\_EXE\_v5.1632.00.zip' to Unzip.

- 2. Install 'Driver Install' file to install the driver.
- 3. If installed before, please skip USB driver installation.

NOTE: we suggest the computer use the Windows 7 or Windows 10 system.

# Upgrade tool guide

1. Unzip the SP\_MDT\_exe\_v3.2112.02.00(After-Sale\_Service\_Center).zip\ SP\_MDT\_exe\_v3.2112.02.00(After-Sale\_Service\_Center) then open the SPMultiPortFlashDownloadProject.exe, as show picture below:

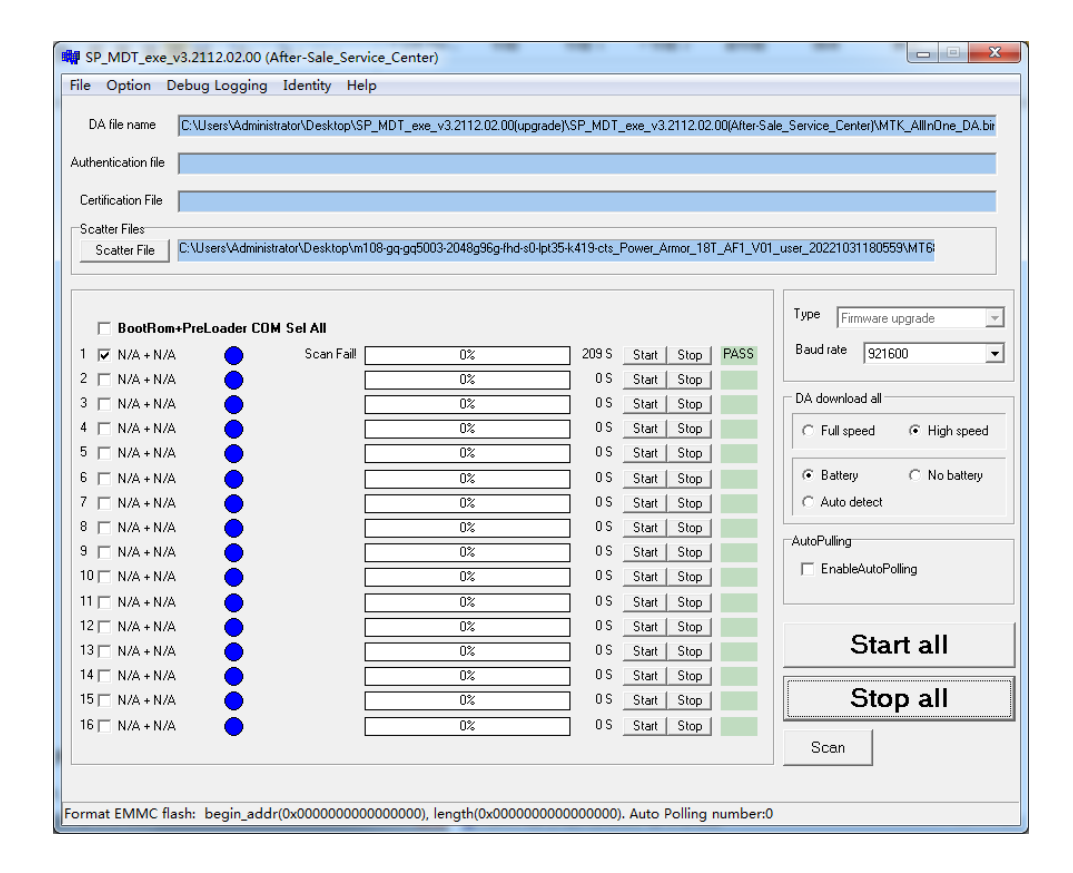

 As show below in the picture, choose the download tool corresponding to the version of the 'MTK\_AllInOne\_DA.bin' file. The file in the SP\_MDT\_exe\_v3.2112.02.00(After-Sale\_Service\_Center)\ MTK\_AllInOne\_DA.bin

| 🙀 SmartPhone Multi-port downlo | oad tool (After-Sale S | ervice Center)            |                                 |                                           | SmartPhone Mult     | ti-port download too                    | (After-Sale Service Center)                                       |                                     |                               |
|--------------------------------|------------------------|---------------------------|---------------------------------|-------------------------------------------|---------------------|-----------------------------------------|-------------------------------------------------------------------|-------------------------------------|-------------------------------|
| File Option Debug Logging      | Identity Help          |                           |                                 |                                           | File Option Debu    | ug Logging Identity                     | Help                                                              |                                     |                               |
| Open Download Agent File       |                        | DV 2000 NEEDO OF FDV 2000 | KISS TIME MARK BEICE MET        | - v2 1712 01 0008-s Cale Caution Cautor   | DA Gaussian Int     |                                         | <ul> <li>Exercise on one lititie serves on one lititie</li> </ul> |                                     |                               |
| Scatter and Load Setting       |                        | DK 近季41N0302-06 SDK 近年    | MATLE 15年7年9月 1994年 191-101-168 | e_vs.t/t2.01.00(Altersale_service_center, | DA ne name          | Users vadministrator vDes               | (10p1/10502-06 SDK 资料1/10502-06 SDK 资料1                           | 1/12各户编(多路/SP_MD1_6006_V3.1/12.01.) | Ju(Arter-Sale_Service_Lenter, |
| Open Authentication File       |                        |                           |                                 |                                           | Authentication file | 👹 Open                                  |                                                                   |                                     |                               |
| Open Certification File        |                        |                           |                                 |                                           |                     |                                         |                                                                   |                                     |                               |
| Open Memory Verification L     | List Excel File        |                           |                                 |                                           | Certification File  | 查找范围(                                   | E): 퉬 output                                                      | - ← 🗈 💣 💷 -                         |                               |
| Scatter Files                  |                        |                           |                                 |                                           | Scatter Files       | - Ca                                    | 名称                                                                | 修改日期                                |                               |
| Scatter File                   |                        |                           |                                 |                                           | Scatter File        | 最近にも同的                                  | and restore data                                                  | 2016-12-19 星期一                      |                               |
|                                |                        |                           |                                 |                                           |                     | 盖                                       | Document                                                          | 2017-03-30 星期四                      | ;                             |
|                                |                        |                           |                                 | Type Firmware upgrade                     |                     |                                         | MTK_AllInOne_DA.bin                                               | 2017-03-30 星期四                      | I are upgrade                 |
| BootRom+PreLoader CUM          | Sel All                |                           |                                 | Randrate Jacques                          | BootRom+Pr          | eLoad 桌面                                |                                                                   |                                     |                               |
| 1 🔽 N/A + N/A 🔴                |                        | 0%                        | 0.S Start Stop                  | saud rate   321600                        | 1 🔽 N/A+N/A         |                                         |                                                                   |                                     | 121600 -                      |
| 2 🗆 N/A + N/A                  |                        | 0%                        | US Start Stop                   | DA download all                           | 2 🕅 N/A + N/A       | 9 🚞                                     |                                                                   |                                     |                               |
| 3 N/A+N/A                      |                        | 0%                        | US Start Stop                   |                                           | 3 🖂 N/A + N/A       | 「」<br>「」」                               |                                                                   |                                     | ы                             |
| 4 🗆 N/A + N/A                  |                        | 0%                        | 0.S Start Stop                  | ○ Full speed                              | 4 🖂 N/A + N/A       |                                         |                                                                   |                                     | d 📀 High speed                |
| 5 🗆 N/A + N/A 🔴                |                        | 0%                        | 0.5 Start Stop                  |                                           | 5 🖂 N/A + N/A       | - I I I I I I I I I I I I I I I I I I I |                                                                   |                                     |                               |
| 6 🗆 N/A + N/A                  |                        | 0%                        | 0 S Start Stop                  | (• Battery C No battery                   | 6 🖂 N/A + N/A       | 🚺 计算机                                   |                                                                   |                                     | C No battery                  |
| 7 🗆 N/A + N/A 🔴                |                        | 0%                        | 0 S Start Stop                  | C Auto detect                             | 7 🖂 N/A + N/A       |                                         |                                                                   |                                     | l ct                          |
| 8 🗆 N/A + N/A 🌑                |                        | 0%                        | 0 S Start Stop                  | AutoPuling                                | 8 🖂 N/A + N/A       |                                         | * [ m                                                             |                                     | ÷-                            |
| 9 🗆 N/A + N/A 🌑                |                        | 0%                        | 0 S Start Stop                  | E Freiklahrte Dellere                     | 9 🥅 N/A + N/A       | - 网络                                    | WTK AllTrOpe DA his                                               | 2 tTT (0)                           |                               |
| 10 🖂 N/A + N/A                 |                        | 0%                        | 0 S Start Stop                  | 1 chabestoroung                           | 10 🖂 N/A + N/A      |                                         |                                                                   |                                     | toPoling                      |
| 11 🖂 N/A + N/A 🔴               |                        | 0%                        | 0 S Start Stop                  |                                           | 11 🖂 N/A + N/A      |                                         | 义件类型(I):  Bin File (*.bin)                                        |                                     |                               |
| 12 🖂 N/A + N/A 🔴               |                        | 0%                        | 0 S Start Stop                  | Cto at all                                | 12 🖂 N/A + N/A      |                                         |                                                                   |                                     |                               |
| 13 🖂 N/A + N/A 🔴               |                        | 0%                        | 0 S Start Stop                  | Start all                                 | 13 🖂 N/A + N/A      | •                                       | 0%                                                                | 0 S Start Stop                      | Start all                     |
| 14 🗆 N/A + N/A 🔴               |                        | 0%                        | 0 S Start Stop                  |                                           | 14 🖂 N/A + N/A      | ě                                       | 0%                                                                | 0 S Start Stop                      |                               |
| 15 🖂 N/A + N/A 🔴               |                        | 0%                        | 0.S Start Stop                  | Stop all                                  | 15 🖂 N/A + N/A      | ě                                       | 0%                                                                | 0.S Start Stop                      | Stop all                      |
| 16 🖂 N/A + N/A 🔴               |                        | 0%                        | 0 S Start Stop                  | Scan                                      | 16 🖂 N/A + N/A      | •                                       | 0%                                                                | 0 S Start Stop                      |                               |
|                                |                        |                           |                                 |                                           |                     |                                         |                                                                   | Sca                                 | 0                             |
|                                |                        |                           |                                 |                                           |                     |                                         |                                                                   |                                     |                               |

3. As shown below, choose on the 'Scatter File ' will pop-up browse the folder and select you need the software ROM to download .

# And 'Scan' to Start scanning the port.

Noted1: if your tool already has a port, please skip this step not need to scan again.

Noted2: If your computer first time use, must need to scan the port, as show below picture2 to start the port.

<mark>注意:电脑第一次使用时,需要扫描端口,当扫描设置好之后不用扫描。</mark>

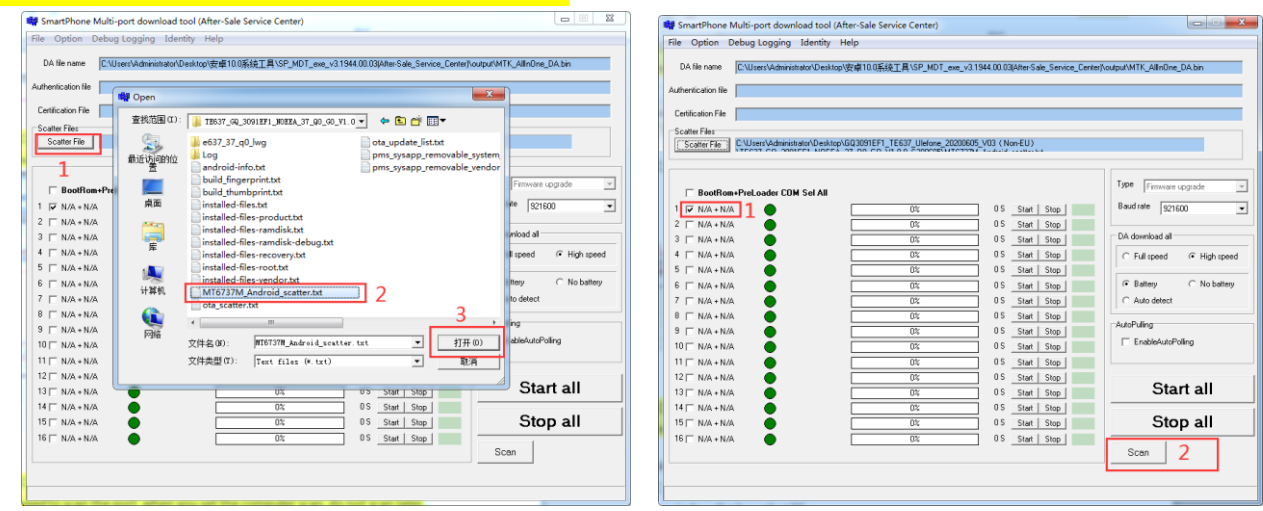

# how to Scan port guide

Noted1: if your tool already has a port, please skip this step not need to scan again.

Noted2: If your computer first time use, must need to scan the port, as show below picture2 to start the port.

- 1. as shown above open N/A+N/A 1 r N/A+N/A
- 2. choose the "scan" option, will pop-up window display, choose 'Y'( Yes)

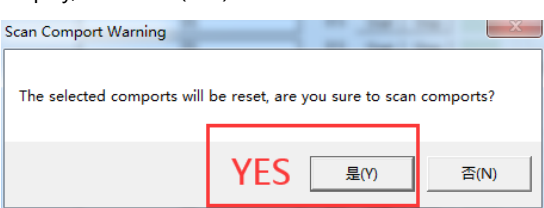

3. Follow the above settings Done : Prepare the Phone in the off status -→" keep Hold Volume down button " and plug in the USB cable, wait 5-8 seconds, the port scan are well as shown picture 2:

#### Noted: if 'hold Volume down button' not work, please retry 'hold volume up button' and try scan again

| SmartPhone Multi-port down     | load tool (After-Sale Service Center)           |                                         |                                       | 🖡 SmartPhone Multi-port download tool (After-Sale Service Center)                                                                                                    |  |  |  |  |  |
|--------------------------------|-------------------------------------------------|-----------------------------------------|---------------------------------------|----------------------------------------------------------------------------------------------------|--|--|--|--|--|
| File Option Debug Logging      | Identity Help                                   |                                         |                                       | File Option Debug Logging Identity Help                                                                                                    |  |  |  |  |  |
| DA Reserves Chilles to test    |                                                 | MA 00 00040 Cala Causian Card           | A STATE AND STATE                     |                                                                                                    |  |  |  |  |  |
|                                | Idion on eskilop 设建 10.0并统工具 Can_mp 1_exe_v3.13 | HHR. DD. D3(HITEL-3 die_3 di Vice_centi | alsoudoran LK_Annone_DAron            | DA file name [L:\Usersvadministrator\Usektop\zzt#LiUU#35]] # \Usersvadministrator\Usektop\zzt#LiUU#35]] # \Usersvadministrator\Usektop\zzt#LiUU#35]] # \Usersvadministrator\Usersvadministrator\Usersvadminist |  |  |  |  |  |
| Authentication file            |                                                 |                                         |                                       | Authentication file                                                                                                    |  |  |  |  |  |
| Certification File             |                                                 |                                         |                                       | Cartilization File                                                                                                    |  |  |  |  |  |
| - Scatter Files                |                                                 |                                         |                                       |                                                                                                    |  |  |  |  |  |
| Scatter File C:Wsers'Administr | rator\Desktop\GQ3091EF1_TE637_Ulefone_20200605_ | V03 (Non-EU)                            |                                       | Scaler File [C:Users\Administrator\Desktop\GQ3091EF1 TE637 Ulefone 20200605 V03 (Non-EU)                                                                                                    |  |  |  |  |  |
|                                | EE4 NOEE4 37 00 CO 14 00 CO0005550707370        | Audula concen                           |                                       | ATTENT ATTENT OF DOMENTA OF DO DO THE DO DO THE DO THE DO THE  |  |  |  |  |  |
|                                |                                                 |                                         |                                       |                                                                                                    |  |  |  |  |  |
| BootRom+PreLoader COM          | 4 Sel All                                       |                                         | Firmware upgrade                      | BootRom+PreLoader COM Sel All                                                                                                    |  |  |  |  |  |
| 1 👿 COM 4 + N/A                | DA 100%                                         | OS Start Stop                           | Baud rate 921600 👻                    | 1 🔽 COM 4 + COM 5 Scan Success 1000 100% 0 Start   Stop   Baud rate   921600                                                                                                    |  |  |  |  |  |
| 2 🗆 N/A + N/A                  | 0%                                              | OS Start Stop                           |                                       | 2 N/A+N/A 0% 0.5 Start Stop                                                                                                    |  |  |  |  |  |
| 3 🗖 N/A + N/A 🔴                | 0%                                              | OS Start Stop                           | DA download all                       | 3 T N/A + N/A O% OS Start Stop DA download all                                                                                                    |  |  |  |  |  |
| 4 🗖 N/A + N/A 🔴                | 0%                                              | 0S Start Stop                           | C Full speed 🕜 High speed             | 4 T N/A + N/A O% OS Start Stop C Full speed @ High speed                                                                                                    |  |  |  |  |  |
| 5 🗖 N/A + N/A 🔴                | 0%                                              | OS Start Stop                           | · · · · · · · · · · · · · · · · · · · | 5 T N/A + N/A O% OS Start Stop                                                                                                    |  |  |  |  |  |
| 6 🗖 N/A + N/A 🔴                | 0%                                              | 0S Start Stop                           | C Battery C No battery                | 6 T N/A + N/A O% O% Start Stop                                                                                                    |  |  |  |  |  |
| 7 🗖 N/A + N/A 🔴                | 0%                                              | 0S Start Stop                           | C Auto detect                         | 7 □ N/A + N/A    C Auto detect  C Auto detect  C Auto detect                                                                                                    |  |  |  |  |  |
| 8 🖂 N/A + N/A                  | 0%                                              | OS Start Stop                           | AutoPuling                            | 8 T N/A + N/A 0% 0% Start Stop                                                                                                    |  |  |  |  |  |
| 9 🗖 N/A + N/A                  | 0%                                              | 0S Start Stop                           | E EnableóutoPoling                    | 9 T N/A + N/A                                                                                                    |  |  |  |  |  |
| 10 🗖 N/A + N/A                 | 0%                                              | 0S Start Stop                           |                                       | 10 N/A + N/A 0% 05 Start Stop                                                                                                    |  |  |  |  |  |
|                                | 0%                                              | US Start Stop                           |                                       | 0% 0% Start Stop                                                                                                    |  |  |  |  |  |
|                                | 0%                                              | 05 Start Stop                           | Start all                             |                                                                                                    |  |  |  |  |  |
|                                | 0%                                              | 05 Start Stop                           |                                       |                                                                                                    |  |  |  |  |  |
| 15 N/A + N/A                   | 0%                                              | 0.5 Start Stop                          | Stop all                              |                                                                                                    |  |  |  |  |  |
|                                | 0%                                              | 05 Start Stop                           | Otop an                               |                                                                                                    |  |  |  |  |  |
|                                | 0%                                              | ee own oup                              | Scan                                  |                                                                                                    |  |  |  |  |  |
|                                |                                                 |                                         |                                       |                                                                                                    |  |  |  |  |  |
|                                |                                                 |                                         |                                       |                                                                                                    |  |  |  |  |  |
|                                |                                                 |                                         |                                       |                                                                                                    |  |  |  |  |  |

4. (Can skip this step if not need) If need add other USB ports Please refer to the below steps As below picture 1&2, 1(Uncheck)-→2(tick an option) -→3

#### (to scan the port)

#### Noted: if to scan the port, please plug the USB cable to another port( ON PC).

| SmartPhone Multi-port download tool (After-Sale Service Center)                                                         | X                           | SmartPhone Multi-port download tool (After-Sale Service Center)                                                                    | X                          |  |  |
|----------------------------------------------------------------------------------------------------|-----------------------------|----------------------------------------------------------------------------------------------------|----------------------------|--|--|
| File Option Debug Logging Identity Help                                                                                 |                             | File Option Debug Logging Identity Help                                                                                            |                            |  |  |
| DA Stephene Old Laure Administrative Devices (PP-P10.0024977 EVCD.MDT. and a 2010/44/00/02/49/4-04/-04/-04/-04/-        | Westersburry AlleGer DA his |                                                                                                    |                            |  |  |
| Diving using [C. Dises and initiation prescript (2) # 10:0469ET # 01 [up 1 [eve_10] 10ur or collected as [neuroscience] | shouparent Campus Dycon     | DA Ne name C:\Users\Administrator\Desktop安卓10.0系统工具\SP_MDT_exe_v3.1344.00.03(After Sale_Service_Center)\output\MTK_AllInDne_DA.bin |                            |  |  |
| Authentication file                                                                                                    |                             | Authentication file                                                                                                    |                            |  |  |
| Certification File                                                                                                    |                             | Certification File                                                                                                    |                            |  |  |
| Scatter Files                                                                                                    |                             | Scatter Files                                                                                                    |                            |  |  |
| Scatter File C:\Users\Administrator\Desktop\G03091EF1_TE637_Ulefone_20200605_V03 (Non-EU)                               |                             | Scatter File C:\Users\Administrator\Desktop\GQ3031EF1_TE637_Ulefone_20200605_V03 (Non-EU)                                          |                            |  |  |
| 1                                                                                                    |                             |                                                                                                    |                            |  |  |
|                                                                                                    | Type Financia and           |                                                                                                    | Tupe                       |  |  |
| BootRom+PreLoader COM Sel All                                                                                           |                             | ☐ BootRom+PreLoader COM Sel All                                                                                                    |                            |  |  |
| 1 COM 4 + COM 5 Scan Success 00 Start Stop                                                                              | Baud rate 921600            | 1 CDM 4 + CDM 5 0% 05 Start Stop                                                                                                   | Baudirate 921600           |  |  |
| 2 ₩ N/A + N/A<br>0% 0 \$ Start Stop                                                                                     | - Då download all           | 2 CDM 6+CDM 7 Scan Success 1002 0 S Start Stop                                                                                     | DA download all            |  |  |
|                                                                                                    |                             | 3 N/A + N/A 0% 05 Start Stop                                                                                                    |                            |  |  |
|                                                                                                    | C Full speed (* High speed  |                                                                                                    | C Full speed (* High speed |  |  |
| 6 T N/A + N/A                                                                                                    | Battery     C No battery    | 5 N/4 + N/4                                                                                                    | Battery     O No battery   |  |  |
| 7 N/A + N/A 0% 0S Start Stop                                                                                            | C Auto detect               |                                                                                                    | C Auto detect              |  |  |
| 8 T N/A + N/A 0% 05 Start Stop                                                                                          |                             | 8 T N/A + N/A                                                                                                    |                            |  |  |
| 9 🗆 N/A + N/A 🔴 0% 05 Start Stop                                                                                        | AutoPuling                  | 9 □ N/A + N/A                                                                                                    | AutoPuling                 |  |  |
| 10 N/A+N/A O% 05 Start Stop                                                                                             | EnableAutoPolling           | 10 N/A + N/A                                                                                                    | EnableAutoPolling          |  |  |
| 11 🗆 N/A + N/A                                                                                                    |                             | 11 T N/A + N/A                                                                                                    |                            |  |  |
| 12 N/A + N/A 0% 05 Start Stop                                                                                           | Start all                   | 12 T N/A + N/A O% OS Start Stop                                                                                                    | Ctort all                  |  |  |
| 13 N/A + N/A 0% US Start Stop                                                                                           |                             | 13 N/A + N/A 0% 05 Start Stop                                                                                                    |                            |  |  |
| 15 N/A - N/A                                                                                                    | Stop all                    | 141 N/A + N/A                                                                                                    | Stop all                   |  |  |
| 16 N/a + N/a                                                                                                    | Stop all                    |                                                                                                    | Stop all                   |  |  |
|                                                                                                    | Scan 2                      |                                                                                                    | Scan                       |  |  |
|                                                                                                    | 13                          |                                                                                                    |                            |  |  |
|                                                                                                    |                             |                                                                                                    |                            |  |  |
|                                                                                                    |                             |                                                                                                    |                            |  |  |

# The other port scanning steps are same the above

### Remark:

only one port can be scanned at a time, Please be sure to scan one by one(Appear at the same time check two or more ports, scan will be wrong) As Refer to the above picture step

#### How to Download the software guide

1. Open the 'SPMultiPortFlashDownloadProject.exe 'file, Check the already scan port, choose 'Scatter File' select software, As shows below:

Note: If under choose the 'Scatter file' show the error info, Suggest change the software ROM package name (shorten the name)!!!

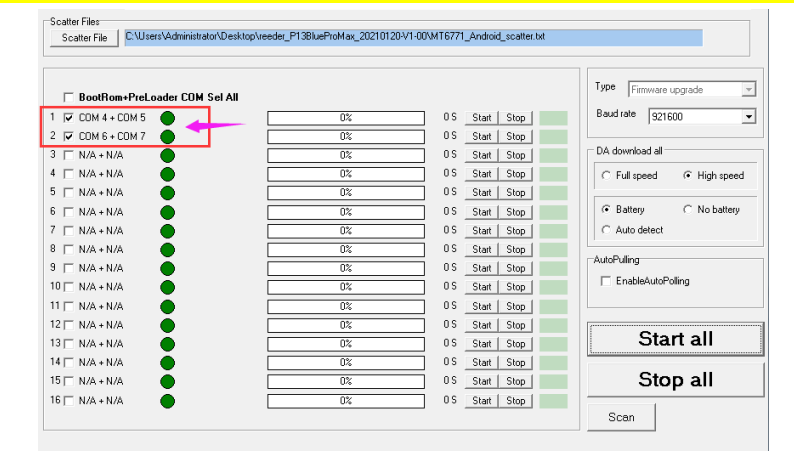

| 😻 SmartPhone Multi-port download tool (After-Sale Service Center)                                                                                                    | 📲 SmartPhone Multi-port download tool (After-Sale Service Center)                                                                                                    |
|----------------------------------------------------------------------------------------------------|----------------------------------------------------------------------------------------------------|
| File Option Debug Logging Identity Help                                                                                                    | File Option Debug Logging Identity Help                                                                                                    |
| DA fife name CNUsersVadministrator/Desktop/安卓10.0系统工具/SP_MDT_exe_v3.1944.00.03(AfterSale_Service_Center)/output/WTK_AllnOne_DA.bin                                                                                                    | DA file name CNUsers/Administrator/Desktop/3095/SP_MDT_exe_v3.2048.01.00[Atter/Sale_Service_Center/Jourput/MTK_AllinDine_DA.bin                                                                                                    |
| Authentication file<br>Centification File<br>Scatter File<br>Step 1<br>BoolfBoom-Petu<br>BoolfBoom-Petu | Authentication Ne Cettification File Scatter File Scatter File Scatter File BootProm-PreLoader COM Syst All. Upper Firmman supplade                                                                                                    |
| 1     Φ COM 4 + COM 5       2     Φ COM 5 + COM 7       3     Γ MA + NA       4     Γ NA + NA       7     Γ NA + NA       8     Γ MA + NA       8     Γ MA + NA       9     Γ MA + NA       9     Γ MA + NA       9     Γ NA + NA       9     Γ NA + NA       10     Γ NA + NA       9     Γ NA + NA       10     Γ NA + NA       10     Γ NA + NA       10     Γ NA + NA       10     Γ NA + NA       10     Γ NA + NA       10     Γ NA + NA       10     Γ NA + NA       10     Γ NA + NA       10     Γ NA + NA       10     Γ NA + NA       10     Γ NA + NA       10     Γ NA + NA <t< th=""><th>I product + CDM S         Cremency Checksum         Bad rate         521500 mm           2 product + CDM S         1 product + CDM S         0 download all         0 download all           4 product + NA         1 brownload all         0 download all         0 download all         0 download all           5 product + NA         1 brownload         1 brownload         0 download all         0 download all         0 download all           6 product + NA         1 brownload         1 brownload         0 download all         0 download all         0 download all           9 product + DM A + NA         0 brownload         0 brownload         0 download all         0 download all<!--</th--></th></t<>               | I product + CDM S         Cremency Checksum         Bad rate         521500 mm           2 product + CDM S         1 product + CDM S         0 download all         0 download all           4 product + NA         1 brownload all         0 download all         0 download all         0 download all           5 product + NA         1 brownload         1 brownload         0 download all         0 download all         0 download all           6 product + NA         1 brownload         1 brownload         0 download all         0 download all         0 download all           9 product + DM A + NA         0 brownload         0 brownload         0 download all         0 download all </th |

2. As above set is DONE, Must check the Type be selected as picture1 '**Firmware upgrade**', The Phone in the off status --- » then plug the USB cable --- » software start to download As below picture2.

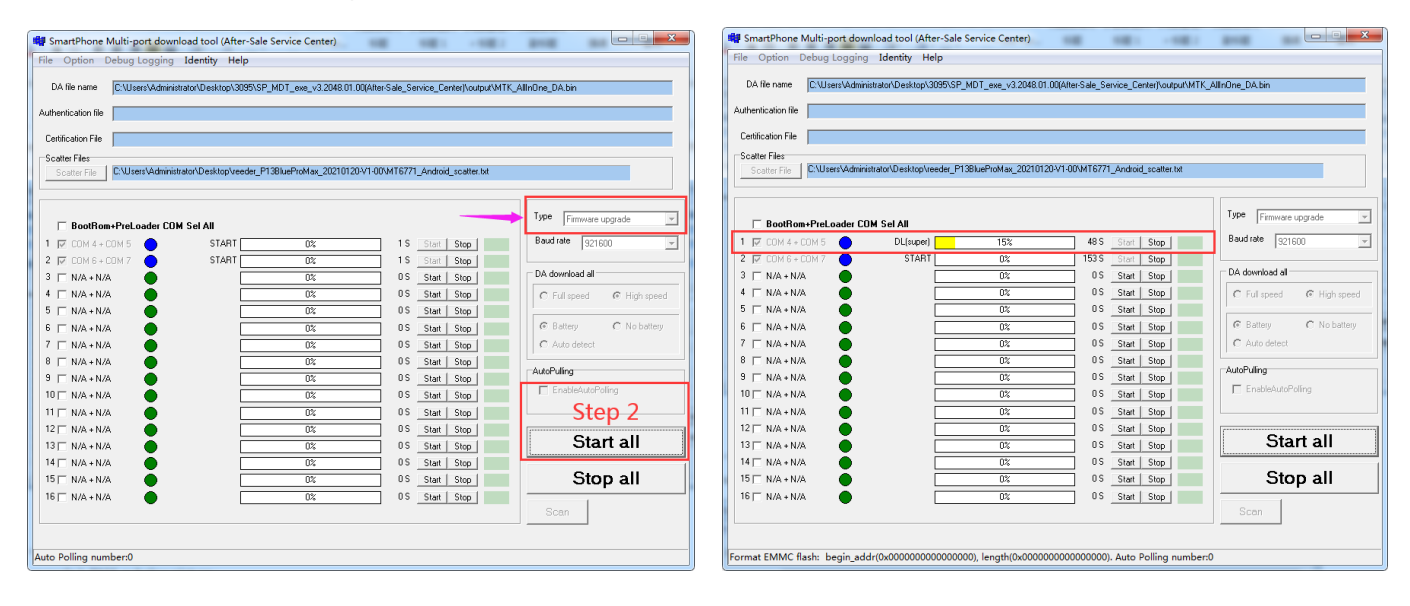

3. Software upgrade is PASS as below picture

| 🏶 SmartPhone Multi-port download tool (After-Sale Service Center)                                                              |                             |                           |            |                      |                           |  |  |  |
|----------------------------------------------------------------------------------------------------|-----------------------------|---------------------------|------------|----------------------|---------------------------|--|--|--|
| File Option Debug Logging Identity Help                                                                                        |                             |                           |            |                      |                           |  |  |  |
| Då file name CMI sers\administrator\Desktor\3095\SP_MDT_eve_v3 2048 01 00/after/Sale_Service_Center\Soutput\MTK_all#Doe_DA him |                             |                           |            |                      |                           |  |  |  |
|                                                                                                    |                             |                           |            |                      |                           |  |  |  |
| Authentication file                                                                                                    |                             |                           |            |                      |                           |  |  |  |
| Certification File                                                                                                    |                             |                           |            |                      |                           |  |  |  |
| Scatter Files                                                                                                    |                             |                           |            |                      |                           |  |  |  |
| Scatter File C:\Users\Adr                                                                                                    | ministrator\Desktop\reeder_ | P13BlueProMax_20210120-V1 | -00\MT6771 | _Android_scatter.txt |                           |  |  |  |
|                                                                                                    |                             |                           |            |                      |                           |  |  |  |
|                                                                                                    |                             |                           |            |                      |                           |  |  |  |
| BootRom+PreLoader                                                                                                    | COM Sel All                 |                           |            |                      | Firmware upgrade          |  |  |  |
| 1 🔽 СОМ 4 + СОМ 5 🔴                                                                                                    | DL(userdata) OK             | 100%                      | 229 S      | Start Stop PASS      | Baud rate 921600          |  |  |  |
| 2 🔽 COM 6 + COM 7 🔶                                                                                                    | START                       | 0%                        | 336 S      | Start Stop           |                           |  |  |  |
| 3 🗖 N/A + N/A 🌑                                                                                                    |                             | 0%                        |            | Start Stop           | DA download all           |  |  |  |
| 4 □ N/A + N/A ●                                                                                                    |                             | 0%                        |            | Start Stop           | C Full speed © High speed |  |  |  |
| 5 🗆 N/A + N/A 🛛 🔴                                                                                                    |                             | 0%                        |            | Start Stop           |                           |  |  |  |
| 6 🗆 N/A + N/A                                                                                                    |                             | 0%                        |            | Start Stop           | Battery     No battery    |  |  |  |
|                                                                                                    |                             | 0%                        |            | Start Stop           | C Auto detect             |  |  |  |
|                                                                                                    |                             | 0%                        |            | Start Stop           | AutoPulling               |  |  |  |
|                                                                                                    |                             | 0%                        |            | Start Stop           | EnableAutoPolling         |  |  |  |
|                                                                                                    |                             | 0%                        |            | Start Stop           |                           |  |  |  |
|                                                                                                    |                             | 0%                        |            | Start Stop           |                           |  |  |  |
| 13 🗆 N/A + N/A                                                                                                    |                             | 0%                        |            | Start Stop           | Start all                 |  |  |  |
| 14 🗖 N/A + N/A                                                                                                    |                             | 0%                        |            | Start Stop           |                           |  |  |  |
| 15 🗖 N/A + N/A                                                                                                    |                             | 0%                        | os         | Start Stop           | Stop all                  |  |  |  |
| 16 🗖 N/A + N/A                                                                                                    |                             | 0%                        | os         | Start Stop           |                           |  |  |  |
|                                                                                                    |                             |                           |            |                      | Scan                      |  |  |  |
|                                                                                                    |                             |                           |            |                      |                           |  |  |  |
|                                                                                                    |                             |                           |            |                      |                           |  |  |  |
|                                                                                                    |                             |                           |            |                      |                           |  |  |  |

# Thanks